## How to set up an inspection – Please Note: Inspections can only be scheduled Monday-Thursday.

• Click on the following link: <u>https://petalumaca-energovweb.tylerhost.net/apps/SelfService#/home</u> and then log in to your portal

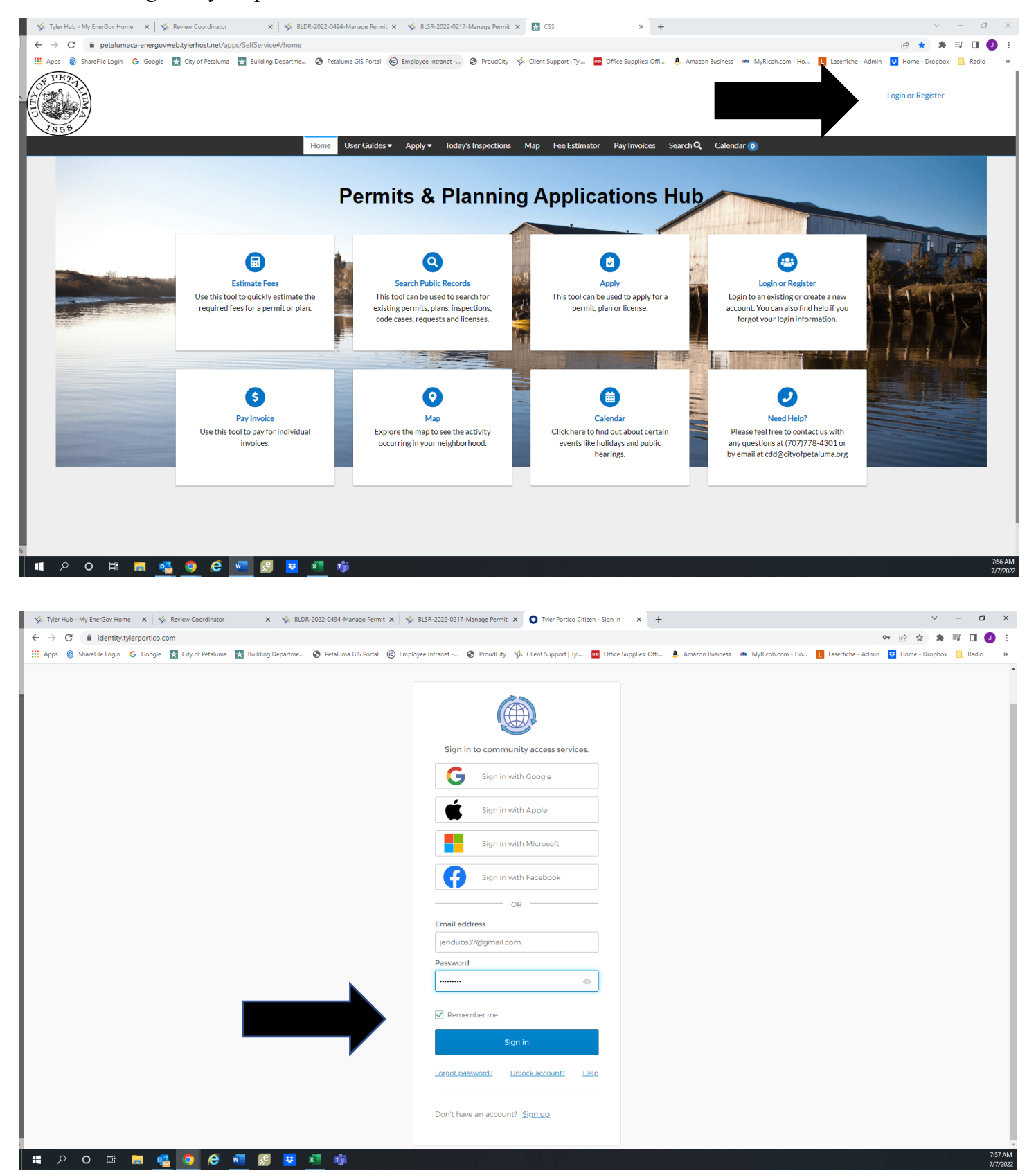

• Click on the MyWork Tab and then change the display to "ALL"

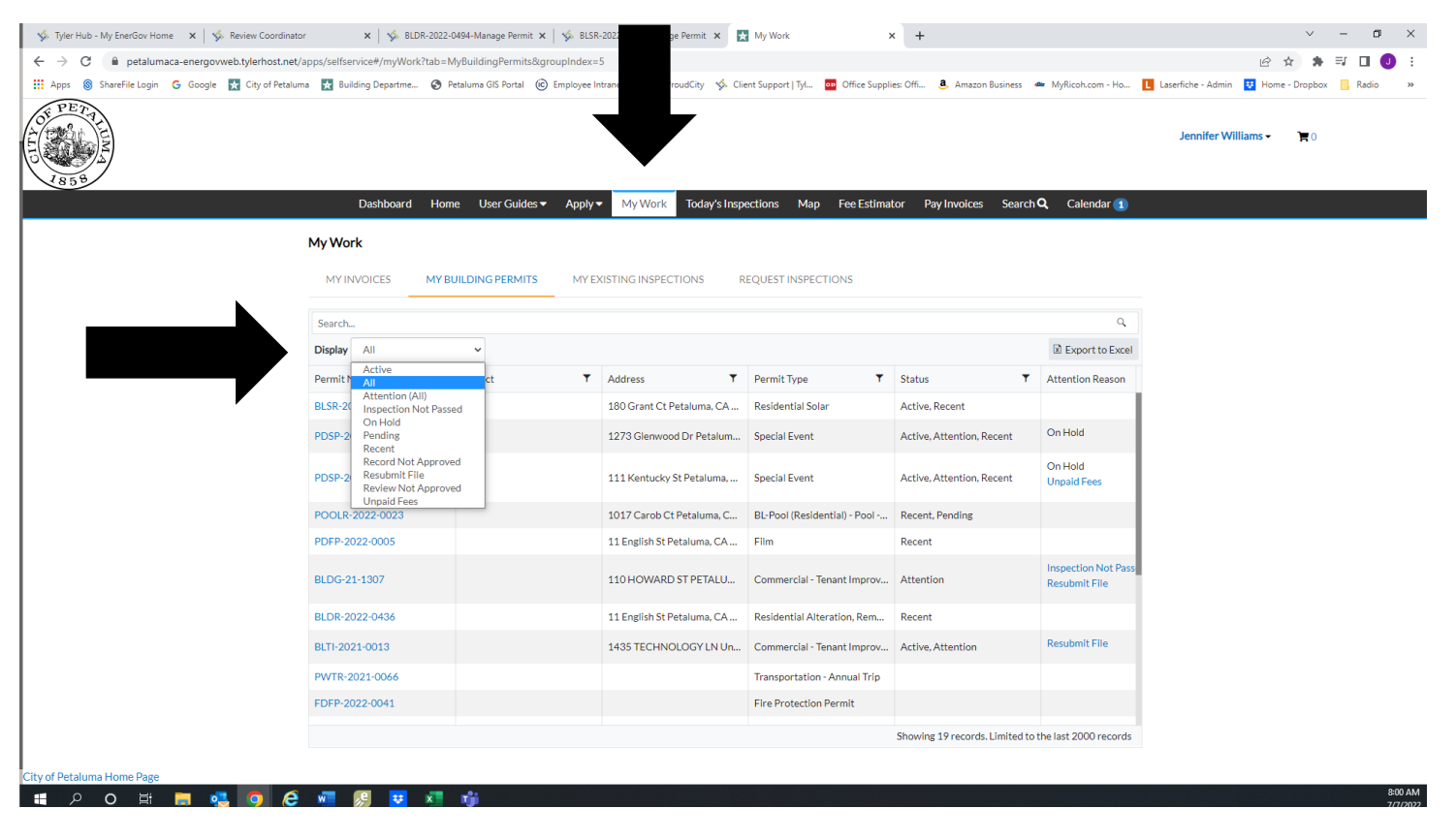

• Click on the permit you want the inspection on

|   | 🤹 Tyler Hub - My EnerGov Home 🛛 🗙 🗍 🤹 Review Coord                     | dinator × 🛛 🍫 BLDR-20                       | 022-0494-Manage Permit 🗙   🐝 Bl | .SR-2022-0217-Manage Permit 🗙                    | My Work                           | × +                           |                                      | ✓ - ₫ >                                         | ×   |  |  |
|---|------------------------------------------------------------------------|---------------------------------------------|---------------------------------|--------------------------------------------------|-----------------------------------|-------------------------------|--------------------------------------|-------------------------------------------------|-----|--|--|
|   | $\leftrightarrow$ $\rightarrow$ C $($ petalumaca-energovweb.tylerhost. | .net/apps/selfservice#/myWork?tal           | b=MyBuildingPermits&groupInde   | x=5                                              |                                   |                               |                                      | 🖻 🛧 🛸 🗊 🔲 🥑                                     | :   |  |  |
|   | 🗰 Apps 🛞 ShareFile Login 🛛 G Google 🛃 City of Pe                       | etaluma  Building Departme 🧯                | 🔊 Petaluma GIS Portal 🔞 Employe | e Intranet 🔕 ProudCity 🤸 CI                      | ient Support   Tyl 📴 Office Suppl | ies: Offi 🤱 Amazon Business 🔹 | MyRicoh.com - Ho                     | 🚺 Laserfiche - Admin 🙂 Home - Dropbox 📃 Radio 🔷 | **  |  |  |
|   |                                                                        |                                             |                                 |                                                  |                                   |                               |                                      | Jennifer Williams - 🛛 🍞 O                       |     |  |  |
| ŀ |                                                                        | Dashboard F<br>My Work<br>MY INVOICES M     | forme User Guides ▼ Appl        | y ✓ My Work Today's Insp<br>EXISTING INSPECTIONS | vections Map Fee Estima           | tor Pay Invoices Search       | <b>Q</b> Calendar <b>1</b>           |                                                 |     |  |  |
|   |                                                                        | Search                                      |                                 |                                                  |                                   |                               | ٩                                    |                                                 |     |  |  |
| L |                                                                        | Display All                                 | *                               |                                                  |                                   |                               | Export to Excel                      |                                                 |     |  |  |
| L |                                                                        | Permit Number                               | Project                         | Address T                                        | Permit Type 🔻                     | Status T                      | Attention Reason                     |                                                 |     |  |  |
| L |                                                                        | BLSR-2022-0217                              |                                 | 180 Grant Ct Petaluma, CA                        | Residential Solar                 | Active, Recent                |                                      |                                                 |     |  |  |
| L |                                                                        | PDSP-2022-0021                              |                                 | 1273 Glenwood Dr Petalum                         | Special Event                     | Active, Attention, Recent     | On Hold                              |                                                 |     |  |  |
|   |                                                                        | PDSP-2022-0020                              |                                 | 111 Kentucky St Petaluma,                        | Special Event                     | Active, Attention, Recent     | On Hold<br>Unpaid Fees               |                                                 |     |  |  |
| L |                                                                        | POOLR-2022-0023                             |                                 | 1017 Carob Ct Petaluma, C                        | BL-Pool (Residential) - Pool      | Recent, Pending               |                                      |                                                 |     |  |  |
| L |                                                                        | PDFP-2022-0005                              |                                 | 11 English St Petaluma, CA                       | Film                              | Recent                        |                                      |                                                 |     |  |  |
|   |                                                                        | BLDG-21-1307                                |                                 | 110 HOWARD ST PETALU                             | Commercial - Tenant Improv        | Attention                     | Inspection Not Pass<br>Resubmit File |                                                 |     |  |  |
| L |                                                                        | BLDR-2022-0436                              |                                 | 11 English St Petaluma, CA                       | Residential Alteration, Rem       | Recent                        |                                      |                                                 |     |  |  |
|   |                                                                        | BLTI-2021-0013                              |                                 | 1435 TECHNOLOGY LN Un                            | Commercial - Tenant Improv        | Active, Attention             | Resubmit File                        |                                                 |     |  |  |
| L |                                                                        | PWTR-2021-0066                              |                                 |                                                  | Transportation - Annual Trip      |                               |                                      |                                                 |     |  |  |
| L |                                                                        | FDFP-2022-0041                              |                                 |                                                  | Fire Protection Permit            |                               |                                      |                                                 |     |  |  |
|   |                                                                        | Showing 19 records. Limited to the last 200 |                                 |                                                  |                                   |                               |                                      |                                                 |     |  |  |
|   |                                                                        |                                             |                                 |                                                  |                                   |                               |                                      |                                                 |     |  |  |
| C | ity of Petaluma Home Page                                              | 🛆 📰 📭 🕶 🐲                                   |                                 |                                                  |                                   |                               |                                      | 8-02-A                                          | м   |  |  |
| Γ |                                                                        | M M M M M M M M M M M M M M M M M           |                                 |                                                  |                                   |                               |                                      | 7/7/20                                          | 022 |  |  |

• Then click on the Inspections Tab

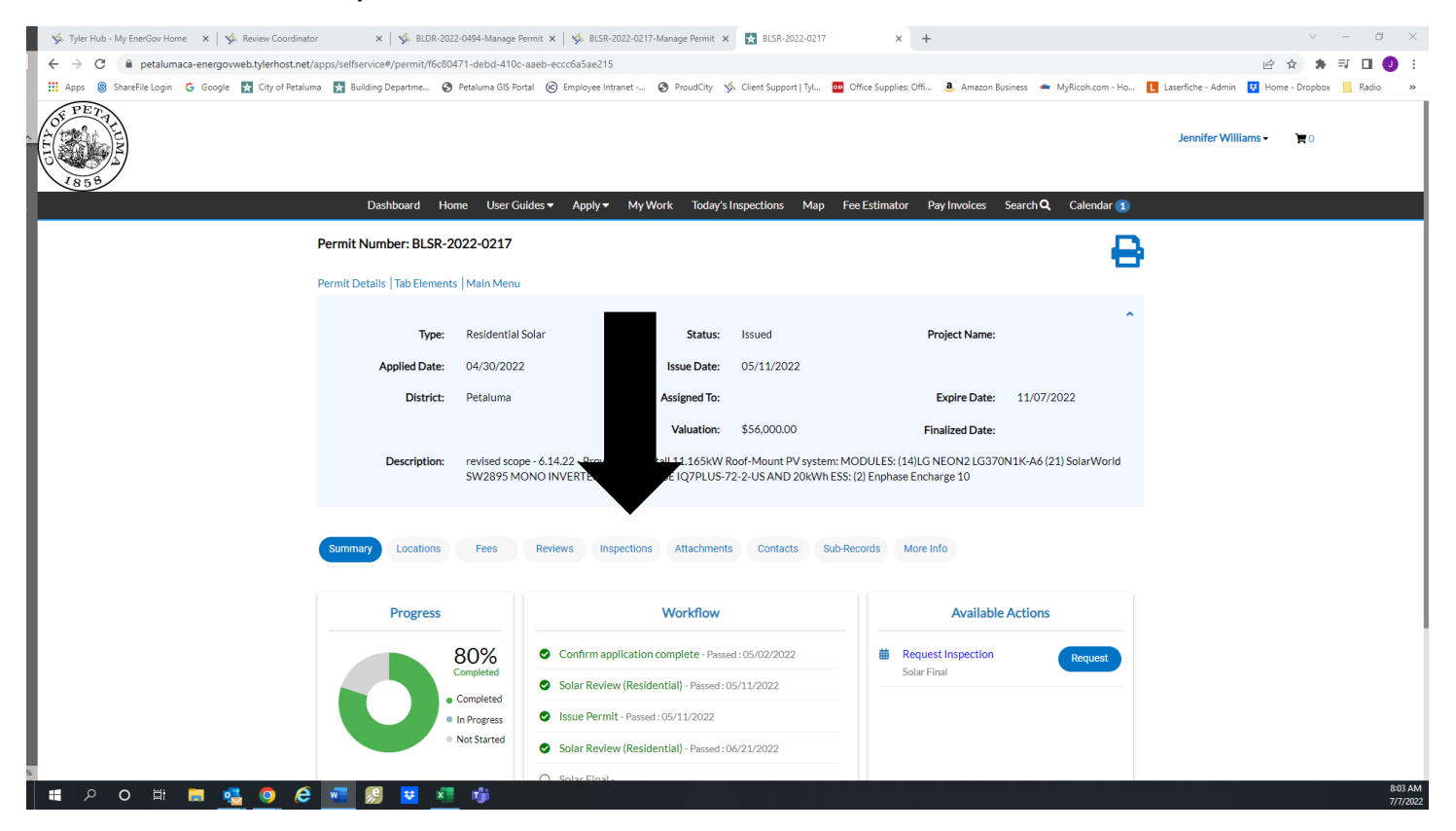

- Scroll down to see what Inspections are available, **Please Note**, if you do not see the inspection you need scroll down until you come to **Optional Inspections**, find the inspection you need and click on it.
- Then click on **Request Inspection**.

| A notaliman approximate transfer            | alfrancia#/narmit/(262252 a2bf 410b -1-4 400bb                          | 077bbo2tab_incoastis      | DE11-2021-0015                        | ^ T                           |                    |                    | 10 A        |          |
|---------------------------------------------|-------------------------------------------------------------------------|---------------------------|---------------------------------------|-------------------------------|--------------------|--------------------|-------------|----------|
| petalumaca-energovweb.tylernost.net/apps/se | eltservice#/permit/42622525-e3bt-410b-ade4-1600b8                       | 97/bbertab=inspections    |                                       |                               |                    |                    |             | <b>7</b> |
| areFile Login 🕒 Google 🙀 City of Petaluma 📷 | Building Departme 🕑 Petaluma Gis Portai 😢 Empio                         | iyee intranet 🦁 Proudulty | So Client Support   Iyi Do Office Sup | plies: Offi 🦉 Amazon Business | www.icon.com - Ho  | Lasertiche - Admin | Home - Drop | DOX      |
| Existi                                      | ing inspections                                                         |                           |                                       | Sort                          | Description 🗸      |                    |             |          |
| View                                        | w Inspection Description                                                | St                        | tatus Request Date                    | Scheduled Date I              | Inspector Action   |                    |             |          |
| No reco                                     | ords to display.                                                        |                           |                                       |                               |                    |                    |             |          |
| Reque                                       | est Inspections                                                         |                           |                                       | s                             | ort Order 🗸        |                    |             |          |
| Des                                         | scription                                                               | Reinspection              | Action                                |                               |                    |                    |             |          |
| Fran                                        | me Rough                                                                | No                        | ✓                                     |                               |                    |                    |             |          |
| Insu                                        | ulation inspection                                                      | No                        |                                       |                               |                    |                    |             |          |
| Pro                                         | ogress inspection                                                       | No                        |                                       |                               |                    |                    |             |          |
| ROO                                         | OF SHEAR INSPECTION INTERIOR                                            | No                        |                                       |                               |                    |                    |             |          |
| Scre                                        | ew inspection of the drywall                                            | No                        |                                       |                               |                    |                    |             |          |
| SUS                                         | SPENDED CEILING INSPECTION                                              | No                        |                                       |                               |                    |                    |             |          |
| Und                                         | derfloor                                                                | No                        |                                       |                               |                    |                    |             |          |
| Wal                                         | II Framing                                                              | No                        |                                       |                               |                    |                    |             |          |
| Fina                                        | al Building                                                             | No                        | This inspection                       | n cannot be requested yet due | to prerequisites.  |                    |             |          |
| Resul                                       | lts per page 10 v 1-9 of 9 << < 1 >                                     | >>                        |                                       |                               | Request Inspection |                    |             |          |
| Des                                         | scription                                                               | Action                    |                                       |                               |                    |                    |             |          |
| Con                                         | ncrete Slab                                                             |                           |                                       |                               |                    |                    |             |          |
|                                             | ncrete Slab                                                             |                           |                                       |                               |                    |                    |             |          |
| Con                                         | ctrical Meter Authorization                                             |                           |                                       |                               |                    |                    |             |          |
| Con                                         |                                                                         |                           |                                       |                               |                    |                    |             |          |
| Con<br>Elec<br>Elec                         | ctrical Permanent Service                                               |                           |                                       |                               |                    |                    |             |          |
| Con<br>Elec<br>Elec<br>Elec                 | ctrical Permanent Service<br>ctrical Rough                              |                           |                                       |                               |                    |                    |             |          |
| Con<br>Elec<br>Elec<br>Elec<br>Elec         | ctrical Permanent Service<br>ctrical Rough<br>ctrical Temporary Service |                           |                                       |                               |                    |                    |             |          |

• Request the date by clicking on the **calendar** icon, then choose the date, remember inspections are done Monday- Thursday only.

| 🤹 Tyler Hub - My EnerGov Home 🛛 🗙 Review Coordinato | r 🗙 🛛 🍫 BLDR-2022-0494-Manage Permit 🗙 🛛 🀝 BLSR-20.                | 22-0217-Manage Permit | 🗙 🔀 Request Insp            | ections × +                          |                                   | ~ - © ×                                         |
|-----------------------------------------------------|--------------------------------------------------------------------|-----------------------|-----------------------------|--------------------------------------|-----------------------------------|-------------------------------------------------|
| ← → C 🔒 petalumaca-energovweb.tylerhost.net/        | apps/selfservice#/permit/request/inspections/42622525-e3bf-410b-a  | de4-1600b8977bbe/     | false?tab=inspection        |                                      |                                   | 🖻 🖈 🛤 🗊 🚺 🥑 :                                   |
| 🔢 Apps 🛞 ShareFile Login 🔓 Google 📩 City of Petalum | a 🚼 Building Departme 📀 Petaluma GIS Portal 🔞 Employee Intra       | net 🔕 ProudCity       | 🤣 Client Support   T        | I 📴 Office Supplies: Offi 🤱 Amazon B | Business 🛥 MyRicoh.com - Ho 📘     | Laserfiche - Admin 🚦 Home - Dropbox 🦷 Radio 🛛 » |
| A THE A                                             |                                                                    |                       |                             |                                      |                                   | Jennifer Williams - È 0                         |
|                                                     | Dashboard Home User Guides ▼ Apply ▼                               | My Work Toda          | y's Inspections N           | ap Fee Estimator Pay Invoices        | Search <b>Q</b> Calendar <b>1</b> |                                                 |
|                                                     | <back< td=""><td></td><td></td><td></td><td></td><td></td></back<> |                       |                             |                                      |                                   |                                                 |
|                                                     | Request Inspections (1)                                            |                       |                             |                                      |                                   |                                                 |
|                                                     |                                                                    |                       |                             |                                      |                                   |                                                 |
|                                                     |                                                                    |                       |                             |                                      |                                   |                                                 |
|                                                     |                                                                    |                       |                             |                                      |                                   | -                                               |
|                                                     |                                                                    |                       |                             |                                      | REQUIRED                          |                                                 |
|                                                     |                                                                    |                       |                             |                                      |                                   |                                                 |
|                                                     |                                                                    |                       |                             |                                      |                                   |                                                 |
|                                                     | 1 #BLTI-2021-0013                                                  |                       |                             |                                      | ×                                 |                                                 |
|                                                     | Increation Type: Frame Pough                                       | Casa Tim              | Commorsial                  | anant Improvement                    |                                   |                                                 |
|                                                     | inspection type. Frame Rough                                       | Case Type             | e. Commerciar-              | enant improvement                    |                                   |                                                 |
|                                                     | Address: 1435 TECHNOLOGY LN Unit/Su                                | ite: B2 PETALUMA,     | CA 94954                    |                                      |                                   |                                                 |
|                                                     |                                                                    |                       |                             |                                      |                                   |                                                 |
|                                                     | Requested Date                                                     |                       | 10.                         |                                      |                                   |                                                 |
|                                                     | Comments/Gate Code                                                 | Sup Mon Tue           | y 2022 ≯<br>Wed Thu Fri Sat |                                      |                                   |                                                 |
|                                                     |                                                                    | 26 27 28              | 29 30 01 02                 |                                      |                                   |                                                 |
|                                                     |                                                                    | 03 04 05              | 06 07 08 09                 | <u>]</u>                             |                                   |                                                 |
|                                                     |                                                                    | 10 11 12              | <b>13 14 15 16</b>          |                                      | Submit                            |                                                 |
|                                                     |                                                                    | 17 18 19              | <b>20 21</b> 22 23          |                                      |                                   |                                                 |
|                                                     |                                                                    | 24 25 26              | <b>27 28</b> 29 30          |                                      |                                   |                                                 |
| City of Petaluma Home Page                          |                                                                    | 31 01 02              | 03 04 05 06                 |                                      |                                   |                                                 |
| , v                                                 |                                                                    | Today Clear           | Close                       |                                      |                                   |                                                 |

- Then make any comments in the comment section, **i.e**. if you prefer am or pm, phone number and or any thing else that will help our inspectors.
- Click submit

|      | 🎄 Tyler Hub - My EnerGov Home 🛛 🗙 🛛 😒 | 🗴 Review Coordinator 🛛 🗙 🖌 BLDR                                                                        | 2022-0494-Manage Permit 🗙   🐝 BLSR-20  | 22-0217-Manage Permit 🗙 | Request Inspections         | × +                        |                                    |                                | ~ -        | ٥            | ×             |
|------|---------------------------------------|----------------------------------------------------------------------------------------------------|----------------------------------------|-------------------------|-----------------------------|----------------------------|------------------------------------|--------------------------------|------------|--------------|---------------|
|      | > C 🔒 petalumaca-energov              | web.tylerhost.net/apps/selfservice#/permit/re                                                          | quest/inspections/42622525-e3bf-410b-  | ade4-1600b8977bbe/fals  | e?tab=inspections           |                            |                                    | @ ☆                            | * =        | <b>I I</b>   | ÷             |
|      | Apps 🛞 ShareFile Login 🔓 Google       | 🗙 City of Petaluma 🛛 🛨 Building Departme                                                               | Petaluma GIS Portal (c) Employee Intra | net 📀 ProudCity ਖ਼      | 🏃 Client Support   Tyl 📴 Of | ffice Supplies: Offi 🤱 Ami | azon Business 🛛 🗠 MyRicoh.com - Ho | Laserfiche - Admin 👯 Home - D  | ropbox 📙   | Radio        | *             |
| CITY | PETAL<br>A                            |                                                                                                    |                                        |                         |                             |                            |                                    | Jennifer Williams <del>-</del> | <b>F</b> 0 |              |               |
| Ŀ    |                                       | Dashboard                                                                                              | Home User Guides ▼ Apply ▼             | My Work Today's         | Inspections Map Fe          | e Estimator Pay Invoid     | ces Search <b>Q</b> Calendar 1     |                                |            |              |               |
|      |                                       | <back< td=""><td></td><td></td><td></td><td></td><td></td><td></td><td></td><td></td><td></td></back<> |                                        |                         |                             |                            |                                    |                                |            |              |               |
|      |                                       | Request Inspections                                                                                    | (1)                                    |                         |                             |                            |                                    |                                |            |              |               |
|      |                                       |                                                                                                    |                                        |                         |                             |                            |                                    |                                |            |              |               |
|      |                                       |                                                                                                    |                                        |                         |                             |                            |                                    |                                |            |              |               |
|      |                                       |                                                                                                    |                                        |                         |                             |                            | *REQUIRED                          | D                              |            |              |               |
|      |                                       |                                                                                                    |                                        |                         |                             |                            |                                    |                                |            |              |               |
|      |                                       |                                                                                                    |                                        |                         |                             |                            |                                    |                                |            |              |               |
|      |                                       | 1 #BLTI-2021-0                                                                                         | 013                                    |                         |                             |                            | ×                                  |                                |            |              |               |
|      |                                       | Inspection Typ                                                                                         | e: Frame Rough                         | Case Type:              | Commercial - Tenant Im      | provement                  |                                    |                                |            |              |               |
|      |                                       | Addres                                                                                                 | s: 1435 TECHNOLOGY LN Unit/S           | uite: B2 PETALUMA. C    | A 94954                     |                            |                                    |                                |            |              |               |
|      |                                       |                                                                                                    |                                        |                         |                             |                            |                                    |                                |            |              |               |
|      |                                       |                                                                                                    | * Requested Date                       | 07/12/2022              |                             | =                          |                                    |                                |            |              |               |
|      |                                       |                                                                                                    |                                        |                         |                             |                            | _                                  |                                |            |              |               |
|      |                                       |                                                                                                    | Comments/Gate Code                     |                         |                             |                            |                                    |                                |            |              |               |
|      |                                       |                                                                                                    |                                        | L                       |                             |                            |                                    |                                |            |              |               |
|      |                                       |                                                                                                    |                                        |                         |                             |                            | Submit                             |                                |            |              |               |
|      |                                       |                                                                                                    |                                        |                         |                             |                            |                                    |                                |            |              |               |
|      |                                       |                                                                                                    |                                        |                         |                             |                            |                                    |                                |            |              |               |
| Cit  | of Petaluma Home Page                 |                                                                                                    |                                        |                         |                             |                            |                                    |                                |            |              |               |
|      | । २ <b>०</b> म 📒 🝕                    | 🞍 🧿 🤌 🚾 😥                                                                                              | 💶 🧃                                    |                         |                             |                            |                                    |                                |            | 8:15<br>7/7, | 5 AM<br>/2022 |

• You will receive this page when you are successful.

| 🤹 Tyler Hub - My EnerGov Home 🛛 🗙 Review Coordinat                        | or 🗙 😽 BLDR-2022-0                 | 494-Manage Permit 🗙   🤹 BLSR-2022-0217-Manage Permit 🗙 🛃 R   | lequest Inspections        | × +                             |                       | ~ - ¤ ×                                    |
|---------------------------------------------------------------------------|------------------------------------|--------------------------------------------------------------|----------------------------|---------------------------------|-----------------------|--------------------------------------------|
| $\leftarrow$ $\rightarrow$ C $\cong$ petalumaca-energovweb.tylerhost.net, | /apps/selfservice#/permit/request/ | nspections/42622525-e3bf-410b-ade4-1600b8977bbe/false?tab=ir | nspections                 |                                 |                       | 🖻 🖈 🛊 🗊 🔲 🕗 🗄                              |
| 🗰 Apps 🛞 ShareFile Login 🕒 Google 🚼 City of Petalu                        | ma 🚼 Building Departme 🔇 Pe        | taluma GIS Portal 🔞 Employee Intranet 😵 ProudCity 🤹 Client : | Support   Tyl 📴 Office Sup | plies: Offi 🤱 Amazon Business 🔹 | MyRicoh.com - Ho Lase | fiche - Admin 🔨 Home - Dropbox 📙 Radio 🛛 » |
|                                                                           |                                    |                                                              |                            |                                 |                       | ennifer Williams - 🛛 🗮 O                   |
|                                                                           | Dashboard Home                     | User Guides ▼ Apply ▼ My Work Today's Inspecti               | ons Map Fee Estim          | ator Pay Invoices Search C      | 🞗 Calendar 1          |                                            |
|                                                                           | 4 Back                             |                                                              |                            |                                 |                       |                                            |
|                                                                           |                                    |                                                              |                            |                                 |                       |                                            |
|                                                                           | Request Inspections (1)            |                                                              |                            |                                 |                       |                                            |
|                                                                           |                                    |                                                              |                            |                                 |                       |                                            |
|                                                                           |                                    |                                                              |                            |                                 |                       |                                            |
|                                                                           |                                    |                                                              |                            |                                 | *REQUIRED             |                                            |
|                                                                           |                                    |                                                              |                            |                                 |                       |                                            |
|                                                                           |                                    |                                                              |                            |                                 |                       |                                            |
|                                                                           | 1 Case #BLTI-2021-0                | 013                                                          |                            |                                 |                       |                                            |
|                                                                           | Inspection Type:                   | Frame Rough                                                  |                            |                                 |                       |                                            |
|                                                                           | Case Type:                         | Commercial - Tenant Improvement                              |                            |                                 |                       |                                            |
|                                                                           | Address:                           | 1435 TECHNOLOGY LN Unit/Suite: B2 PETALUMA, CA               |                            |                                 |                       |                                            |
|                                                                           |                                    | 94954                                                        |                            |                                 |                       |                                            |
|                                                                           |                                    |                                                              |                            |                                 |                       |                                            |
|                                                                           | Requested Date                     | 07/12/2022                                                   |                            |                                 |                       |                                            |
|                                                                           | Comments/Gate Code                 | this is a test                                               |                            |                                 |                       |                                            |
|                                                                           |                                    |                                                              |                            |                                 |                       |                                            |
|                                                                           |                                    |                                                              |                            |                                 |                       |                                            |
|                                                                           |                                    |                                                              |                            |                                 |                       |                                            |
|                                                                           |                                    | •                                                            |                            |                                 |                       |                                            |
|                                                                           |                                    |                                                              |                            |                                 |                       |                                            |
| .ity of Petaluma Home Page                                                |                                    |                                                              |                            |                                 |                       |                                            |

• You can make changes to your inspection by clicking on the **Inspections** Tab again.

| ×      | 🀝 Tyler Hub - My EnerGov Home 🛛 🗙 Review Coordinate | or 🗙   🤹 BLDR-2022-0494-Manage Permit 🗙   🐒              | & BLSR-2022-0217-Manage Permit 🗙 🛃 BLTI-     | 2021-0013 × +                                                        | ~ - Ø ×                                              |
|--------|-----------------------------------------------------|----------------------------------------------------------|----------------------------------------------|----------------------------------------------------------------------|------------------------------------------------------|
| re     | ← → C 🔒 petalumaca-energovweb.tylerhost.net,        | /apps/selfservice#/permit/42622525-e3bf-410b-ade4-1600b  | 8977bbe?tab=inspections                      |                                                                      | 순 ☆ 😕 🎫 🖬 🚺 🗄                                        |
|        | 🔢 Apps 🛞 ShareFile Login 🕒 Google 😾 City of Petalur | na 😿 Building Departme 📀 Petaluma GIS Portal 🔞 Emp       | loyee Intranet 🔇 ProudCity 🤸 Client Sup      | port   Tyl 💀 Office Supplies: Offi 👶 Amazon Business 🛥 MyRicoh.com - | Ho 🚺 Laserfiche - Admin 👽 Home - Dropbox 📙 Radio 🛛 » |
|        |                                                     | Square Feet: 4,/15.00                                    | valuation: \$150,00                          | 0.00 Finalized Date:                                                 |                                                      |
|        |                                                     | Description: TL-CREATION OF OFF                          | ICE FOR CONTRACTOR                           |                                                                      |                                                      |
|        |                                                     |                                                          | leer on contribucion                         |                                                                      |                                                      |
| ^      |                                                     |                                                          |                                              |                                                                      |                                                      |
|        |                                                     |                                                          |                                              |                                                                      |                                                      |
|        |                                                     | Summary Locations Fees Reviews                           | Inspections Attachments O Co                 | ontacts Sub-Records More Info                                        |                                                      |
|        |                                                     |                                                          |                                              |                                                                      |                                                      |
|        |                                                     | Existing Inspections   Request Inspections   Optional In | spections   Next Tab   Permit Details   Mair | n Menu                                                               |                                                      |
|        |                                                     | Existing Inspections                                     |                                              | Sort Description                                                     | ~                                                    |
|        |                                                     |                                                          |                                              |                                                                      |                                                      |
|        |                                                     | View Inspection Description                              | Status Reques                                | t Date Scheduled Date Inspector Action                               |                                                      |
|        |                                                     | IBLD-008305-2022 Frame Rough                             | Scheduled 07/12/                             | 2022 Cancel Inspec                                                   | lion                                                 |
|        |                                                     |                                                          |                                              |                                                                      |                                                      |
|        |                                                     | Results per page 10 v 1-1 of 1 << < 1                    | > >>                                         |                                                                      |                                                      |
|        |                                                     |                                                          |                                              |                                                                      |                                                      |
|        |                                                     |                                                          |                                              |                                                                      |                                                      |
|        |                                                     | Request Inspections                                      |                                              | Sort Order                                                           | ~                                                    |
|        |                                                     | Description                                              | Reinspection                                 | Action                                                               |                                                      |
|        |                                                     | Insulation inspection                                    | No                                           | 0                                                                    |                                                      |
|        |                                                     | Progress inspection                                      | No                                           |                                                                      |                                                      |
|        |                                                     | ROOF SHEAR INSPECTION INTERIOR                           | No                                           | 0                                                                    |                                                      |
|        |                                                     | Screw inspection of the drywall                          | No                                           |                                                                      |                                                      |
|        |                                                     | SUSPENDED CEILING INSPECTION                             | No                                           |                                                                      |                                                      |
|        |                                                     | Underfloor                                               | No                                           |                                                                      |                                                      |
|        |                                                     | Wall Framing                                             | No                                           | 0                                                                    |                                                      |
|        |                                                     | Final Building                                           | No                                           | This inspection cannot be requested yet due to prerequisites.        |                                                      |
|        |                                                     |                                                          |                                              |                                                                      |                                                      |
|        |                                                     | Perultanar nage 10 x 1-9 of 9 << < 1                     | > >>                                         |                                                                      |                                                      |
|        |                                                     |                                                          |                                              |                                                                      |                                                      |
|        |                                                     |                                                          |                                              |                                                                      |                                                      |
| 10.05/ | 1                                                   |                                                          |                                              | Request Inspec                                                       | tion                                                 |
|        |                                                     |                                                          |                                              |                                                                      |                                                      |

 The day of your Inspection you can click on the following link: <u>https://petalumaca-energovweb.tylerhost.net/apps/selfservice#/inspection/todaysinspections</u> or by clicking on the **Today's Inspections** tab at the top of your portal page, to see where your inspection falls on the inspectors list.

| 🤹 Tyler Hub - My EnerGov Home 🛛 🗙 🗍 🍫 Review Coordinato | r X                      | 🍫 BLDR-2022-         | 0494-Manage    | Permit 🗙   🤸 BLSI       | R-2022-0217-Manage Pe                               | Today's              | Inspections             | × +                   |                              |                    |                      |                    |               | <   –    |                     |
|---------------------------------------------------------|--------------------------|----------------------|----------------|-------------------------|-----------------------------------------------------|----------------------|-------------------------|-----------------------|------------------------------|--------------------|----------------------|--------------------|---------------|----------|---------------------|
| ← → C 🔒 petalumaca-energovweb.tylerhost.net/            | apps/selfservice         | #/inspection/toda    | aysinspection  | 15                      |                                                     |                      |                         |                       |                              |                    |                      |                    | @ ☆           | \$ ≕ [   | 🗆 🕕 🗄               |
| 👯 Apps 🛞 ShareFile Login 🕒 Google 🛃 City of Petalum     | na 📩 Building            | Departme 🔇 P         | etaluma GIS Po | ortal 🔞 Employee I      | Intranet 📀 Proud                                    | ient Suppo           | rt   Tyl 📴 Office       | Supplies: Offi        | Amazon Busine                | ess 🐠 MyRicoh      | .com - Ho            | Laserfiche - Admin | 🙂 Home - Drop | obox 📙 R | ladio »             |
|                                                         |                          |                      |                |                         |                                                     |                      |                         |                       |                              |                    |                      | Jennifer Wil       | iams - 🏾 🏲 🛛  |          |                     |
|                                                         | Das                      | hboard Hom           | e User G       | uides 🗸 Apply           | - My Work Tod                                       | ay's Inspections     | Map Fee E               | stimator Pay          | Invoices Sea                 | arch <b>Q</b> Cale | ndar 1               |                    |               |          |                     |
|                                                         | Today's Insp             | ections              |                |                         |                                                     |                      |                         | Search for C          | ase Number, Ins              | spection Type, Ad  | ddre Q<br>ct Match 🗌 |                    |               |          |                     |
|                                                         | *Date                    | 07/07/2022           |                |                         | Exclude Completed                                   | Expor                |                         |                       | Sort                         | Case Number        | r 👻                  |                    |               |          |                     |
|                                                         | View<br>Inspection       | Case<br>Number       | Case<br>Type   | Inspection<br>Type      | Address                                             | Primary<br>Inspector | Estimated<br>Start Time | Estimated<br>End Time | Inspector<br>Phone<br>Number | Status             | Order                |                    |               |          |                     |
|                                                         | IBLD-<br>008223-<br>2022 | BLDG-<br>18-<br>2143 | Permit         | Building<br>Progress    | 368 PETALUMA<br>BLVD N<br>PETALUMA CA<br>94952      | Scheumann,<br>Kevin  |                         |                       | 707-753-<br>1281             | Scheduled          | 40                   |                    |               |          |                     |
|                                                         | IBLD-<br>008230-<br>2022 | BLDG-<br>18-<br>2144 | Permit         | Building<br>Progress    | 402 PETALUMA<br>BLVD N<br>PETALUMA CA<br>94952-2844 | Scheumann,<br>Kevin  |                         |                       | 707-753-<br>1281             | Scheduled          | 30                   |                    |               |          |                     |
|                                                         | IBLD-<br>008295-<br>2022 | BLDG-<br>19-<br>1737 | Permit         | Insulation              | 1205<br>REDWOOD<br>WAY<br>PETALUMA CA<br>94954      | Scheumann,<br>Kevin  |                         |                       | 707-753-<br>1281             | Scheduled          | 70                   |                    |               |          |                     |
|                                                         | IPLM-<br>008235-<br>2022 | BLDG-<br>20-<br>1509 | Permit         | Plumbing<br>Rough       | 78<br>WILMINGTON<br>DR PETALUMA<br>CA 94952-2214    | Scheumann,<br>Kevin  |                         |                       | 707-753-<br>1281             | Scheduled          | 16                   |                    |               |          |                     |
|                                                         | IPLM-<br>008236-<br>2022 | BLDG-<br>20-<br>1509 | Permit         | Plumbing<br>Underground | 78<br>WILMINGTON<br>DR PETALUMA<br>CA 94952-2214    | Scheumann,<br>Kevin  |                         |                       | 707-753-<br>1281             | Scheduled          | 16                   |                    |               |          |                     |
| = 2 o Ħ m 💁 🧿 🤅                                         | <b>•</b>                 | 🙂 🗴                  | nji 👘          |                         |                                                     |                      |                         |                       |                              |                    |                      |                    |               |          | 8:27 AM<br>7/7/2022 |

If you have any questions please don't hesitate to contact us at <u>building@cityofpetaluma.org</u> or 707-778-4479.